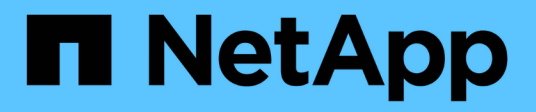

# Migration von Solaris Host-Daten-LUNs mit ZFS-Dateisystemen

**ONTAP 7-Mode Transition** 

NetApp August 02, 2024

This PDF was generated from https://docs.netapp.com/de-de/ontap-7mode-transition/sanhost/task\_preparing\_to\_transition\_solaris\_host\_data\_luns\_with\_zfs\_file\_system.html on August 02, 2024. Always check docs.netapp.com for the latest.

## Inhalt

| M | igration von Solaris Host-Daten-LUNs mit ZFS-Dateisystemen                                    | 1 |
|---|-----------------------------------------------------------------------------------------------|---|
|   | Vorbereitung auf den Übergang von Solaris Host-Daten-LUNs mit ZFS-Dateisystem                 | 1 |
|   | Testen von Daten-LUNs auf Solaris Hosts mit ZFS-Dateisystem vor der Umstellungsphase          |   |
|   | kopierbasierter Übergänge.                                                                    | 3 |
|   | Vorbereitung auf die Umstellungsphase bei der Umstellung von Solaris Host-Daten-LUNs mit ZFS- |   |
|   | Dateisystemen                                                                                 | 7 |
|   | Installieren von Solaris Host-LUNs mit ZFS-Dateisystemen nach der Umstellung                  | 8 |
|   |                                                                                               |   |

## Migration von Solaris Host-Daten-LUNs mit ZFS-Dateisystemen

Wenn Sie eine Solaris Host Data LUN mit dem ZFS-Dateisystem von Data ONTAP 7-Mode auf Clustered Data ONTAP mit dem 7-Mode Transition Tool (7MTT) umstellen, müssen Sie vor und nach der Transition Tool bestimmte Schritte durchführen, um Probleme bei der Transition auf dem Host zu beheben.

## Vorbereitung auf den Übergang von Solaris Host-Daten-LUNs mit ZFS-Dateisystem

Bevor Sie Solaris Host-LUNs mit ZFS-Dateisystemen von Data ONTAP im 7-Mode auf Clustered Data ONTAP umstellen, müssen Sie die für den Übergangsprozess erforderlichen Informationen erfassen.

Dies gilt für Copy-Based Transitions und Copy-Free Transitions.

#### Schritte

1. Geben Sie auf dem 7-Mode Controller den Namen der zu migrierte LUN an:

lun show

| fas804  | 0-shu01> lun show |    |              |               |
|---------|-------------------|----|--------------|---------------|
|         | /vol/ufs/ufs1     | 5g | (5368709120) | (r/w, online, |
| mapped) |                   |    |              |               |
|         | /vol/ufs/ufs2     | 5g | (5368709120) | (r/w, online, |
| mapped) |                   |    |              |               |
|         | /vol/zfs/zfs1     | 6g | (6442450944) | (r/w, online, |
| mapped) |                   |    |              |               |
|         | /vol/zfs/zfs2     | 6g | (6442450944) | (r/w, online, |
| mapped) |                   |    |              |               |

2. Suchen Sie auf dem Host den Dateinamen des SCSI-Geräts für die LUN:

#### sanlun lun show

Der Name der SCSI-Gerätedatei befindet sich im device filename Spalte.

```
# sanlun lun show
controller(7mode)/
                              device
                 lun
host
vserver(Cmode) lun-pathname
                             filename
adapter protocol size
                       mode
_____
_____
fas8040-shu01 /vol/zfs/zfs2
/dev/rdsk/c0t60A98000383035356C2447384D396550d0s2 scsi vhci0 FCP
6g 7
fas8040-shu01 /vol/zfs/zfs1
/dev/rdsk/c0t60A98000383035356C2447384D39654Ed0s2 scsi vhci0 FCP
6g 7
fas8040-shu01
                /vol/ufs/ufs2
/dev/rdsk/c0t60A98000383035356C2447384D39654Ad0s2 scsi vhci0 FCP
5g 7
fas8040-shu01
                /vol/ufs/ufs1
/dev/rdsk/c0t60A98000383035356C2447384D396548d0s2 scsi_vhci0 FCP
5g
      7
```

3. Zpool auflisten:

#### zpool list

4. Notieren Sie das zpool und erhalten Sie die Laufwerke, die mit dem zpool verbunden sind:

zpool status pool-name

```
# zpool list
NAME SIZE ALLOC FREE CAP HEALTH ALTROOT
n pool 11.9G 2.67G 9.27G 22% ONLINE -
# zpool status
 pool: n pool
 state: ONLINE
 scan: none requested
config:
       NAME
                                               STATE READ WRITE
CKSUM
       n pool
                                               ONLINE
                                                           0
                                                                 0
0
         c0t60A98000383035356C2447384D396550d0 ONLINE
                                                           0
                                                                 0
0
         c0t60A98000383035356C2447384D39654Ed0 ONLINE
                                                           0
                                                                 0
0
errors: No known data errors
```

5. ZFS-Datensätze in einem ZFS-Speicherpool auflisten und aufzeichnen:

#### zfs list

# zfs list NAME USED AVAIL REFER MOUNTPOINT n\_pool 2.67G 9.08G 160K /n\_pool n\_pool/pool1 1.50G 2.50G 1.50G /n\_pool/pool1 n\_pool/pool2 1.16G 2.84G 1.16G /n\_pool/pool2

### Testen von Daten-LUNs auf Solaris Hosts mit ZFS-Dateisystem vor der Umstellungsphase kopierbasierter Übergänge

Wenn Sie zur Transition der ZFS-Daten-LUNs des Solaris Hosts mit dem 7-Mode Transition Tool (7MTT) 2.2 oder höher und Data ONTAP 8.3.2 oder höher verwenden, können Sie die zu migrierte Clustered Data ONTAP-LUNs testen, um zu überprüfen, ob Sie das MPIO-Gerät vor der Umstellungsphase mounten können.

• Ihr Quell-Host mit ZFS-Daten-LUNs muss offline sein, bevor Sie mit der Testphase-Transition beginnen.

Siehe Oracle Doc ID 1316472.1: LUN Copy wird nicht unterstützt, während ZFS zpool für Details Online ist.

- Die neuen Clustered Data ONTAP LUNs müssen Ihrem Testhost zugeordnet und die LUNs müssen für die Transition bereit sein.
- Das Exportieren von zpool auf dem Produktions-Host verursacht Applikationsunterbrechung. Alle I/O-Vorgänge sollten vor der 7-Mode LUN angehalten werden.

Sie sollten die Hardwareparität zwischen dem Testhost und dem Quell-Host beibehalten, und Sie sollten auf dem Testhost die folgenden Schritte durchführen.

Die Clustered Data ONTAP LUNs befinden sich während des Tests im Lese-/Schreibmodus. Sie werden in den schreibgeschützten Modus umgewandelt, wenn die Tests abgeschlossen sind und Sie die Umstellungsphase vorbereiten.

1. Exportieren Sie auf dem Produktions-Host (Quelle) den zpool:

#### #zpool export pool-name

- 2. Wählen Sie nach Abschluss der Basiskopie in der 7MTT Benutzeroberfläche Testmodus aus.
- 3. Klicken Sie in der 7MTT UI auf **Apply Configuration**.

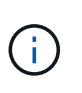

Nach diesem Schritt können Sie die Applikation wieder auf "Online" setzen und I/O-Vorgänge auf 7-Mode LUNs starten. Nachfolgende Schritte verursachen keine Applikationsunterbrechungen.

4. Importieren Sie auf dem Produktions-Host das zpool:

#### #zpool import pool-name

# zpool import n pool

- 5. Prüfen Sie auf dem Testhost Ihre neuen Clustered Data ONTAP LUNs erneut:
  - a. Identifizieren Sie die FC-Host-Ports (Typ fc-Fabric):
     #cfgadm -1
  - b. Heben Sie die Konfiguration des ersten fc-Fabric-Ports auf:

```
#cfgadm -c unconfigure c1
```

- c. Konfigurieren Sie den ersten fc-Fabric-Port:
   #cfgadm -c unconfigure c2
- d. Wiederholen Sie die Schritte für andere fc-Fabric-Ports.
- e. Informationen zu den Host-Ports und ihren angeschlossenen Geräten anzeigen:
   # cfgadm -a1
- f. Treiber neu laden:
  - # devfsadm -Cv

```
# devfsadm -i iscsi
```

6. Vergewissern Sie sich, dass die Clustered Data ONTAP LUNs vorhanden sind:

#### #sanlun lun show

```
# sanlun lun show
controller(7mode)/
                                     device
host
                     lun
vserver(Cmode)
                    lun-pathname
                                     filename
adapter
          protocol
                     size
                             mode
                        _____
    _____
                      ------
vs 5
              /vol/zfs/zfs2
/dev/rdsk/c5t600A0980383030444D2B466542485935d0s2 scsi vhci0 FCP
6g
       С
              /vol/zfs/zfs1
vs 5
/dev/rdsk/c5t600A0980383030444D2B466542485934d0s2 scsi vhci0 FCP
       С
6g
vs 5
              /vol/ufs/ufs2
/dev/rdsk/c5t600A0980383030444D2B466542485937d0s2 scsi vhci0 FCP
5q
       С
              /vol/ufs/ufs1
vs 5
/dev/rdsk/c5t600A0980383030444D2B466542485936d0s2 scsi vhci0 FCP
5g
       С
```

7. Stellen Sie sicher, dass der zu testenden zpool für den Import verfügbar ist:

#### #zpool import

- 8. Importieren Sie das zpool mithilfe des Poolnamens oder der Pool-ID:
  - ° #zpool import pool-name
  - ° #zpool import pool-id

#zpool import n\_pool

#zpool import 5049703405981005579

1. Vergewissern Sie sich, dass die ZFS-Datensätze gemountet sind:

```
° zfs list
```

 $^{\circ}$  df -ah

# zfs list NAME USED AVAIL REFER MOUNTPOINT n\_pool 2.67G 9.08G 160K /n\_pool n\_pool/pool1 1.50G 2.50G 1.50G /n\_pool/pool1 n\_pool/pool2 1.16G 2.84G 1.16G /n\_pool/pool2

- 2. Führen Sie die Tests nach Bedarf durch.
- 3. Fahren Sie den Testhost herunter.
- 4. Klicken Sie in der 7MTT-Benutzeroberfläche auf **Fertigstellen-Test**.

Wenn die Clustered Data ONTAP LUNs Ihrem Quell-Host neu zugeordnet werden sollen, müssen Sie den Quell-Host auf die Umstellungsphase vorbereiten. Wenn die geclusterten Data ONTAP LUNs Ihrem Testhost zugeordnet bleiben sollen, sind keine weiteren Schritte auf dem Testhost erforderlich.

### Vorbereitung auf die Umstellungsphase bei der Umstellung von Solaris Host-Daten-LUNs mit ZFS-Dateisystemen

Wenn Sie eine Solaris Host Daten-LUN mit ZFS-Dateisystem von Data ONTAP im 7-Mode auf Clustered Data ONTAP umstellen, müssen Sie vor Beginn der Umstellungsphase bestimmte Schritte durchführen.

Wenn Sie eine FC-Konfiguration verwenden, müssen Fabric-Konnektivität und Zoning zu den Clustered Data ONTAP Nodes eingerichtet werden.

Wenn Sie eine iSCSI-Konfiguration verwenden, müssen die iSCSI-Sitzungen zu den Clustered Data ONTAP-Knoten erkannt und angemeldet werden.

Führen Sie bei Copy-Based Transitions diese Schritte aus, bevor Sie den Storage-Umstellungsvorgang im 7-Mode Transition Tool (7MTT) initiieren.

Führen Sie bei Copy-Free Transitions diese Schritte aus, bevor Sie den Betrieb "Export & Stop 7-Mode" in 7MTT initiieren.

#### Schritte

- 1. Stoppen Sie die I/O an allen Mount-Punkten.
- 3. Zpool exportieren:

zpool export pool-name

# zpool export n\_pool

- 4. Überprüfen Sie, ob die zpools exportiert werden:
  - Sollte die zu exportierenden zpool auflisten:
     zpool import
  - Sollte das exportierte zpool nicht auflisten:
     zpool list

## Installieren von Solaris Host-LUNs mit ZFS-Dateisystemen nach der Umstellung

Nach dem Übergang von Solaris Host-LUNs mit ZFS-Dateisystemen von Data ONTAP im 7-Mode zu Clustered Data ONTAP müssen Sie die LUNs mounten.

Bei Copy-Based Transitions führen Sie diese Schritte nach Abschluss des Storage-Umstellungsvorgangs im 7-Mode Transition Tool (7MTT) durch.

Bei Copy-Free Transitions führen Sie die folgenden Schritte aus, nachdem der Vorgang Daten und Konfiguration im 7MTT importiert wurde.

- 1. Nutzen Sie die Neuerdeckung Ihrer neuen Clustered Data ONTAP LUNs durch erneutes Scannen des Hosts.
  - a. Identifizieren Sie die FC-Host-Ports (Typ fc-Fabric):
     #cfgadm -1
  - b. Heben Sie die Konfiguration des ersten fc-Fabric-Ports ab:
     #cfgadm -c unconfigure c1
  - C. Zweiten fc-Fabric-Port herausfinden:
     #cfgadm -c unconfigure c2
  - d. Wiederholen Sie die Schritte für andere fc-Fabric-Ports.
  - e. Überprüfen Sie, ob die Informationen über die Host-Ports und ihre angeschlossenen Geräte korrekt sind:
    - # cfgadm -al
  - f. Treiber neu laden:

```
# devfsadm -Cv # devfsadm -i iscsi
```

2. Überprüfen Sie, ob die LUNs für Clustered Data ONTAP erkannt wurden:

sanlun lun show Die lun-pathname Die Werte für Clustered Data ONTAP LUNs sollten dieselben sein wie für lun-pathname Werte für die 7-Mode LUNs vor der Transition. Die mode Die Spalte sollte "C" anstelle von "7" anzeigen.

```
# sanlun lun show
controller(7mode)/
                                 device
host
                   lun
vserver(Cmode) lun-pathname
                                 filename
adapter protocol size
                          mode
_____
                         -----
                         _____
vs sru17 5
                  /vol/zfs/zfs2
/dev/rdsk/c5t600A0980383030444D2B466542485935d0s2 scsi vhci0 FCP
6q C
vs sru17 5
                  /vol/zfs/zfs1
/dev/rdsk/c5t600A0980383030444D2B466542485934d0s2 scsi vhci0 FCP
6q
      С
vs sru17 5
                  /vol/ufs/ufs2
/dev/rdsk/c5t600A0980383030444D2B466542485937d0s2 scsi vhci0 FCP
5g C
vs sru17 5
                  /vol/ufs/ufs1
/dev/rdsk/c5t600A0980383030444D2B466542485936d0s2 scsi vhci0 FCP
       С
5q
```

3. Suchen Sie nach zpools, die zum Importieren verfügbar sind:

#### zpool import

4. Importieren Sie die zpools, die für den Übergang nach Poolnamen oder mit der Pool-ID verwendet wurden:

```
° zpool import pool-name
```

```
° zpool import pool-id
```

```
# zpool import 5049703405981005579
[59] 09:55:53 (root@sunx2-shu04) /tmp
# zpool list
NAME SIZE ALLOC FREE CAP HEALTH ALTROOT
n_pool 11.9G 2.67G 9.27G 22% ONLINE -
```

1. Überprüfen Sie, ob das zpool online ist, indem Sie eine der folgenden Aktionen ausführen:

° zpool status

° zpool list

| <pre># zpool<br/>pool:<br/>state:<br/>scan:<br/>config:</pre> | status<br>n_pool<br>ONLINE<br>none requested |        |          |    |
|---------------------------------------------------------------|----------------------------------------------|--------|----------|----|
|                                                               | NAME                                         | STATE  | READ WRI | TE |
| CKSUM                                                         | n_pool                                       | ONLINE | 0        | 0  |
| 0                                                             | c0t60A98000383035356C2447384D396550d0        | ONLINE | 0        | 0  |
| 0                                                             | c0t60A98000383035356C2447384D39654Ed0        | ONLINE | 0        | 0  |
| errors:                                                       | No known data errors                         |        |          |    |

# zpool list
NAME SIZE ALLOC FREE CAP HEALTH ALTROOT
n\_pool 11.9G 2.67G 9.27G 22% ONLINE -

1. Überprüfen Sie die Mount-Punkte mit einem der folgenden Befehle:

```
° zfs list
° df -ah
```

```
# zfs list
NAME
            USED AVAIL REFER MOUNTPOINT
n pool
        2.67G 9.08G 160K /n pool
n pool/pool1 1.50G 2.50G 1.50G /n pool/pool1
n_pool/pool2 1.16G 2.84G 1.16G /n_pool/pool2
#df −ah
n pool
                    12G 160K 9.1G
                                        1% /n pool
                    4.0G 1.5G 2.5G
n pool/pool1
                                       38%
                                             /n pool/pool1
n_pool/pool2
                    4.0G 1.2G 2.8G
                                              /n_pool/pool2
                                       30%
```

#### Copyright-Informationen

Copyright © 2024 NetApp. Alle Rechte vorbehalten. Gedruckt in den USA. Dieses urheberrechtlich geschützte Dokument darf ohne die vorherige schriftliche Genehmigung des Urheberrechtsinhabers in keiner Form und durch keine Mittel – weder grafische noch elektronische oder mechanische, einschließlich Fotokopieren, Aufnehmen oder Speichern in einem elektronischen Abrufsystem – auch nicht in Teilen, vervielfältigt werden.

Software, die von urheberrechtlich geschütztem NetApp Material abgeleitet wird, unterliegt der folgenden Lizenz und dem folgenden Haftungsausschluss:

DIE VORLIEGENDE SOFTWARE WIRD IN DER VORLIEGENDEN FORM VON NETAPP ZUR VERFÜGUNG GESTELLT, D. H. OHNE JEGLICHE EXPLIZITE ODER IMPLIZITE GEWÄHRLEISTUNG, EINSCHLIESSLICH, JEDOCH NICHT BESCHRÄNKT AUF DIE STILLSCHWEIGENDE GEWÄHRLEISTUNG DER MARKTGÄNGIGKEIT UND EIGNUNG FÜR EINEN BESTIMMTEN ZWECK, DIE HIERMIT AUSGESCHLOSSEN WERDEN. NETAPP ÜBERNIMMT KEINERLEI HAFTUNG FÜR DIREKTE, INDIREKTE, ZUFÄLLIGE, BESONDERE, BEISPIELHAFTE SCHÄDEN ODER FOLGESCHÄDEN (EINSCHLIESSLICH, JEDOCH NICHT BESCHRÄNKT AUF DIE BESCHAFFUNG VON ERSATZWAREN ODER -DIENSTLEISTUNGEN, NUTZUNGS-, DATEN- ODER GEWINNVERLUSTE ODER UNTERBRECHUNG DES GESCHÄFTSBETRIEBS), UNABHÄNGIG DAVON, WIE SIE VERURSACHT WURDEN UND AUF WELCHER HAFTUNGSTHEORIE SIE BERUHEN, OB AUS VERTRAGLICH FESTGELEGTER HAFTUNG, VERSCHULDENSUNABHÄNGIGER HAFTUNG ODER DELIKTSHAFTUNG (EINSCHLIESSLICH FAHRLÄSSIGKEIT ODER AUF ANDEREM WEGE), DIE IN IRGENDEINER WEISE AUS DER NUTZUNG DIESER SOFTWARE RESULTIEREN, SELBST WENN AUF DIE MÖGLICHKEIT DERARTIGER SCHÄDEN HINGEWIESEN WURDE.

NetApp behält sich das Recht vor, die hierin beschriebenen Produkte jederzeit und ohne Vorankündigung zu ändern. NetApp übernimmt keine Verantwortung oder Haftung, die sich aus der Verwendung der hier beschriebenen Produkte ergibt, es sei denn, NetApp hat dem ausdrücklich in schriftlicher Form zugestimmt. Die Verwendung oder der Erwerb dieses Produkts stellt keine Lizenzierung im Rahmen eines Patentrechts, Markenrechts oder eines anderen Rechts an geistigem Eigentum von NetApp dar.

Das in diesem Dokument beschriebene Produkt kann durch ein oder mehrere US-amerikanische Patente, ausländische Patente oder anhängige Patentanmeldungen geschützt sein.

ERLÄUTERUNG ZU "RESTRICTED RIGHTS": Nutzung, Vervielfältigung oder Offenlegung durch die US-Regierung unterliegt den Einschränkungen gemäß Unterabschnitt (b)(3) der Klausel "Rights in Technical Data – Noncommercial Items" in DFARS 252.227-7013 (Februar 2014) und FAR 52.227-19 (Dezember 2007).

Die hierin enthaltenen Daten beziehen sich auf ein kommerzielles Produkt und/oder einen kommerziellen Service (wie in FAR 2.101 definiert) und sind Eigentum von NetApp, Inc. Alle technischen Daten und die Computersoftware von NetApp, die unter diesem Vertrag bereitgestellt werden, sind gewerblicher Natur und wurden ausschließlich unter Verwendung privater Mittel entwickelt. Die US-Regierung besitzt eine nicht ausschließliche, nicht übertragbare, nicht unterlizenzierbare, weltweite, limitierte unwiderrufliche Lizenz zur Nutzung der Daten nur in Verbindung mit und zur Unterstützung des Vertrags der US-Regierung, unter dem die Daten bereitgestellt wurden. Sofern in den vorliegenden Bedingungen nicht anders angegeben, dürfen die Daten ohne vorherige schriftliche Genehmigung von NetApp, Inc. nicht verwendet, offengelegt, vervielfältigt, geändert, aufgeführt oder angezeigt werden. Die Lizenzrechte der US-Regierung für das US-Verteidigungsministerium sind auf die in DFARS-Klausel 252.227-7015(b) (Februar 2014) genannten Rechte beschränkt.

#### Markeninformationen

NETAPP, das NETAPP Logo und die unter http://www.netapp.com/TM aufgeführten Marken sind Marken von NetApp, Inc. Andere Firmen und Produktnamen können Marken der jeweiligen Eigentümer sein.